# Den økonomisk robuste kvægbedrift

Økologikongressen 29. november 2017 – Session A2

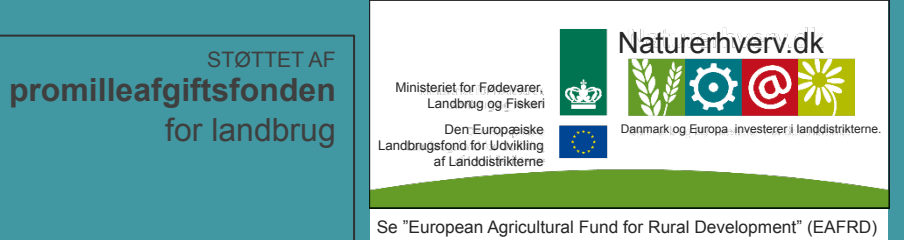

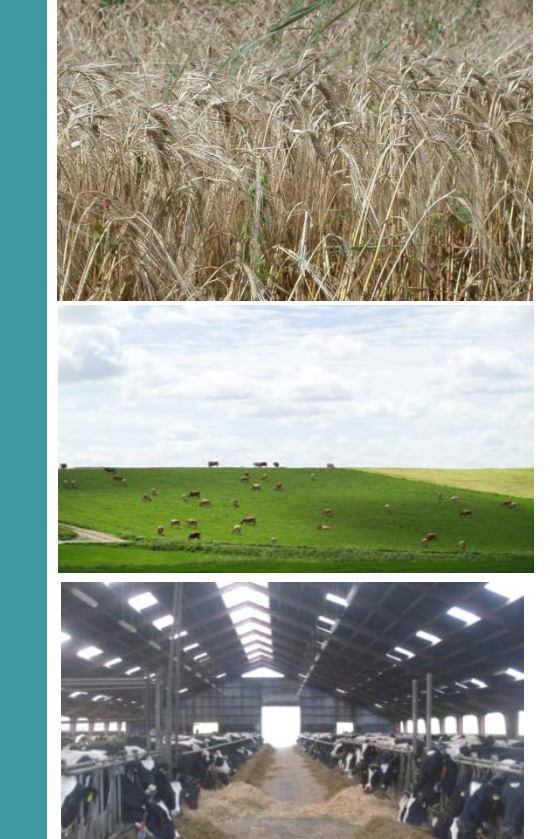

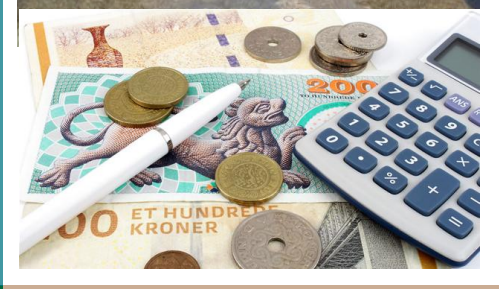

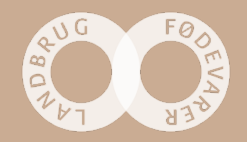

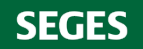

### Program – Den økonomisk robuste kvægbedrift

#### Velkomst

v/ mødeleder Arne Munk, SEGES

#### Hvad forstås ved en økonomisk robust bedrift

v/ William Schaar Andersen, SEGES

#### Hvad gør jeg for at gøre min bedrift mere økonomisk robust

v/ Kurt Andresen, Bylderup Bov

Mere robuste bedrifter ved nabosamarbejde

v/ Keld Dieckmann, Landbo Limfjord

#### Den robuste bedrift - samspillet mellem mark og stald

v/ Arne Munk og Sven Hermansen, SEGES

#### Spørgsmål

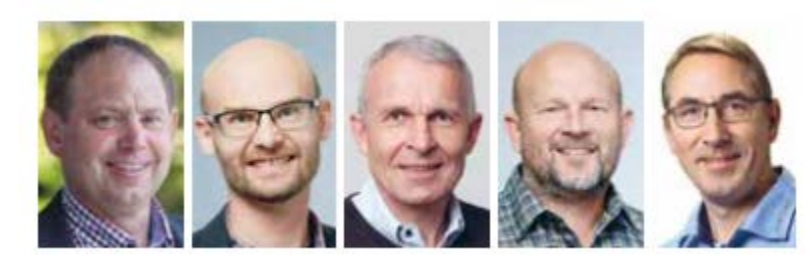

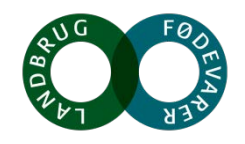

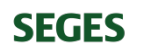

# Den økonomisk robuste kvægbedrift - samspillet mellem mark og stald

Arne Munk og Sven Hermansen

Ministeriet for Fødevarer, Landbrug og Fiskeri Den Europæiske Landbrugsfond for Udvikling af Lariddistrikterne

STØTTET AF promilleafgiftsfonden for landbrug

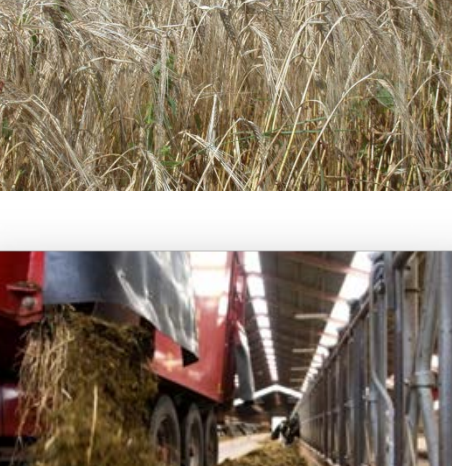

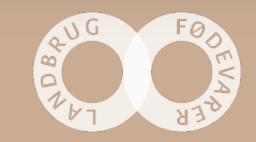

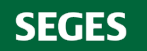

### Den robuste bedrift – samspillet mellem mark og stald

- - Udnyt dine produktionsdata
- Problemstillinger samspillet mellem mark og stald
  - Grovfoderet konkurrerer med salgsafgrøder
  - Grovfodermængde og -kvalitet
    - - det grovfoder "der er nødvendigt" eller maksimal mængde?
  - Hvad koster det at dyrke (godt) grovfoder?
  - Hvad er sidegevinsterne ved at dyrke grovfoder?

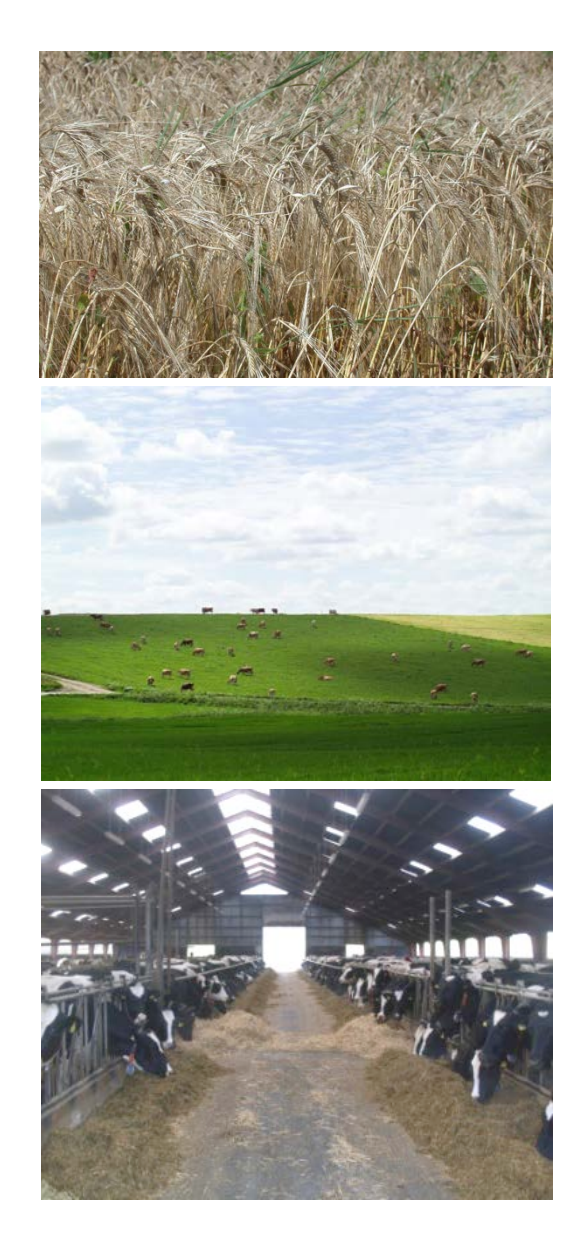

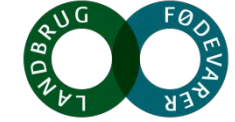

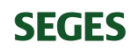

### Hvilke afgrøder vil du helst dyrke?

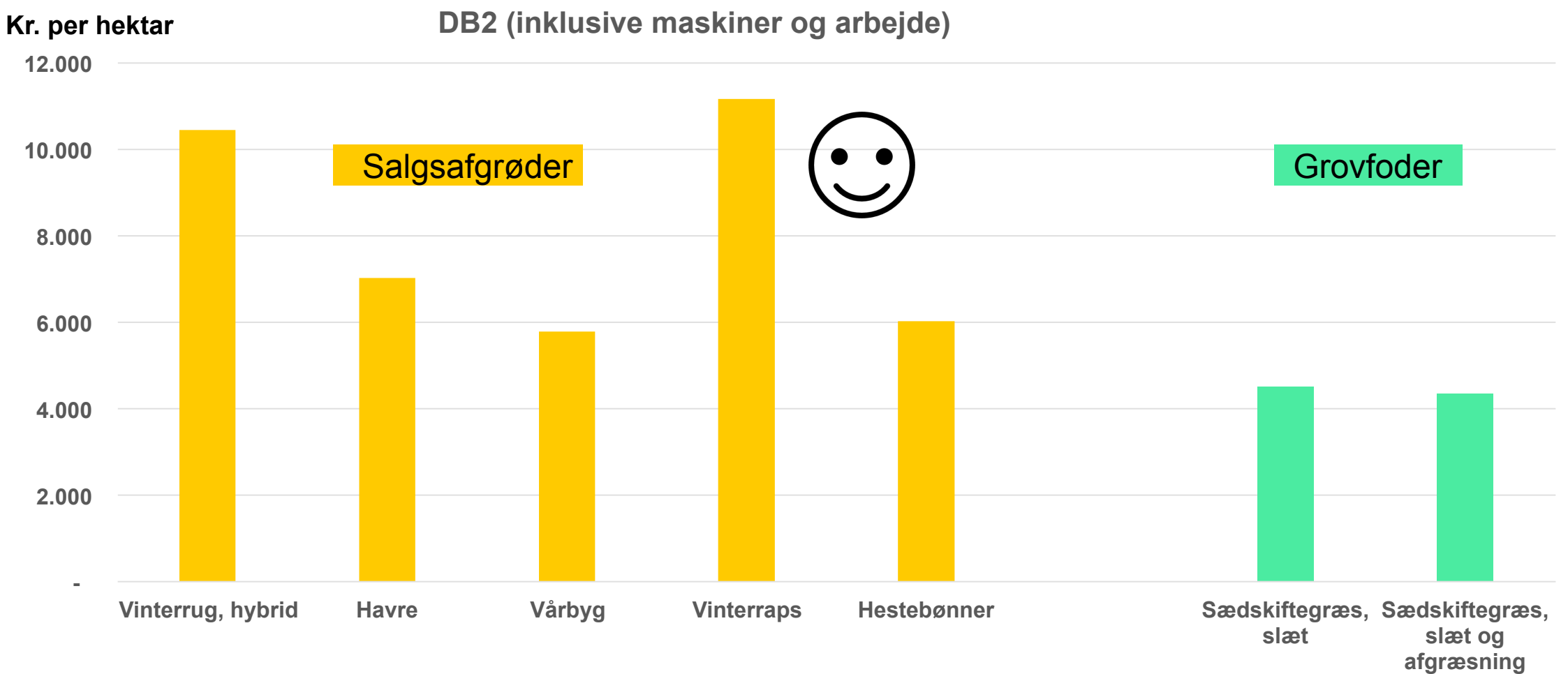

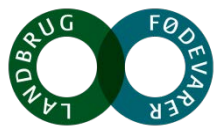

### Udbytter og priser i Budgetkalkuler 2018

| Salgsafgrøder                             | Udbytte, hkg/ha |                 | Pris, øre/kg |                 |
|-------------------------------------------|-----------------|-----------------|--------------|-----------------|
|                                           | Kerne           | Halm            | Kerne        | Halm            |
| Vinterrug, hybrid                         | 58              | 38              | 250          | 45              |
| Havre                                     | 50              | 24              | 220          | 45              |
| Vårbyg                                    | 40              | 19              | 250          | 45              |
| Vinterraps                                | 23              | 0               | 700          | 0               |
| Hestebønner                               | 37              | 0               | 295          | 0               |
| Grovfoder                                 | FEN             | l/ha            | Øre/FEN      |                 |
|                                           | Slæt            | Afgræs-<br>ning | Slæt         | Afgræs-<br>ning |
| Sædskiftegræs, slæt                       | 7.300           |                 | 152          |                 |
| Sædskiftegræs, slæt<br>og 70 % afgræsning | 2.100           | 3.900           | 156          | 92              |

DB2 (inklusive maskiner og arbejde)

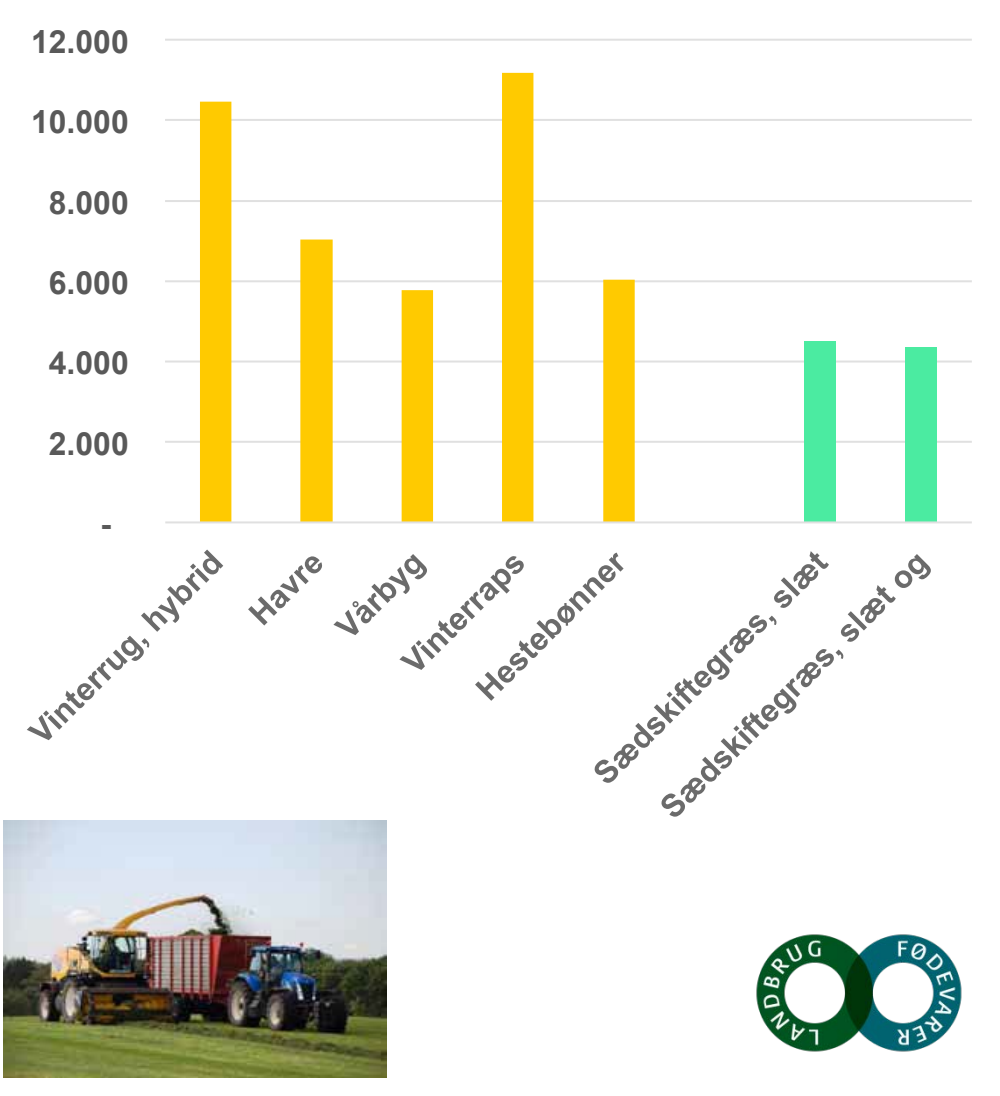

#### Hvad koster det at lave grovfoder? —

|                                     | Fremstillings-<br>pris | Intern<br>grovfoderpris | Optimerings-<br>pris |
|-------------------------------------|------------------------|-------------------------|----------------------|
| Stykomkostninger                    | Х                      | Х                       | Х                    |
| Maskinomkostninger inkl. løn        | Х                      | Х                       | Х                    |
| Øvrige omkostninger og<br>indtægter | Х                      | X*)                     | Х                    |
| Jordleje og EU-støtte               | Х                      |                         |                      |
| DB 2 for salgsafgrøder              |                        |                         | Х                    |
| Beregnet pris                       | Х                      | Х                       | Х                    |

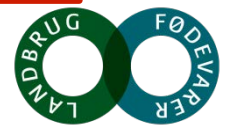

| <b>Optimeringspris</b>            | - grovfo | der             |              |                            |                      |
|-----------------------------------|----------|-----------------|--------------|----------------------------|----------------------|
|                                   | FEN/ha   |                 | Omkostninger | DB 2<br>Salgs-<br>afgrøder | Optimerings-<br>pris |
|                                   | Slæt     | Afgræs-<br>ning | Øre/FEN      | Øre/FEN                    | Øre/FEN              |
| Sædskiftegræs, slæt               | 7.300    |                 | 102          | 115                        | 217                  |
| Sædskiftegræs, 70 %<br>afgræsning | 2.100    | 3.900           | 56           | 140                        | 196                  |

#### **DB 2 Salgsafgrøder: 8.393 kr. pr. ha** (Gns. af vinterrug, havre, vinterraps (hver 6. år) og hestebønner

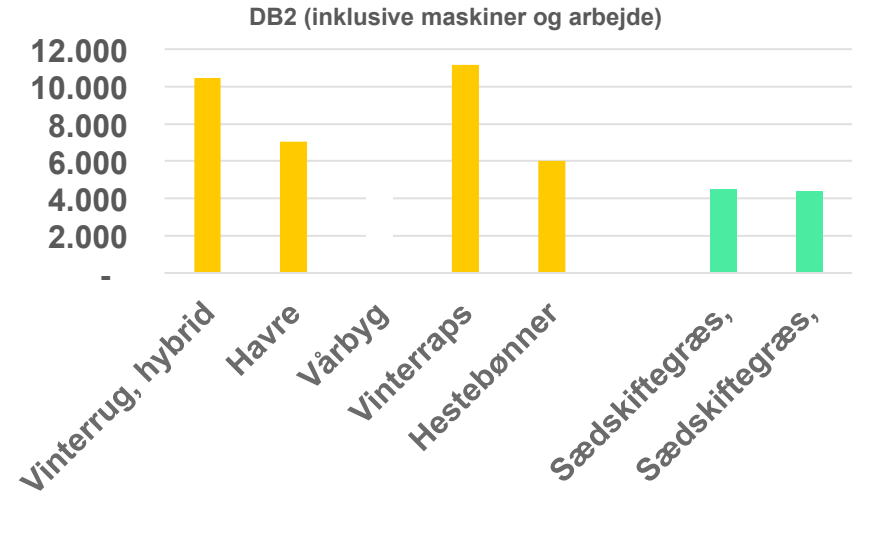

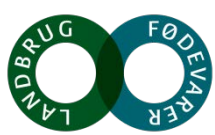

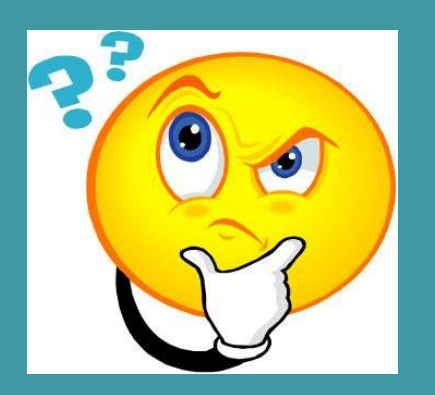

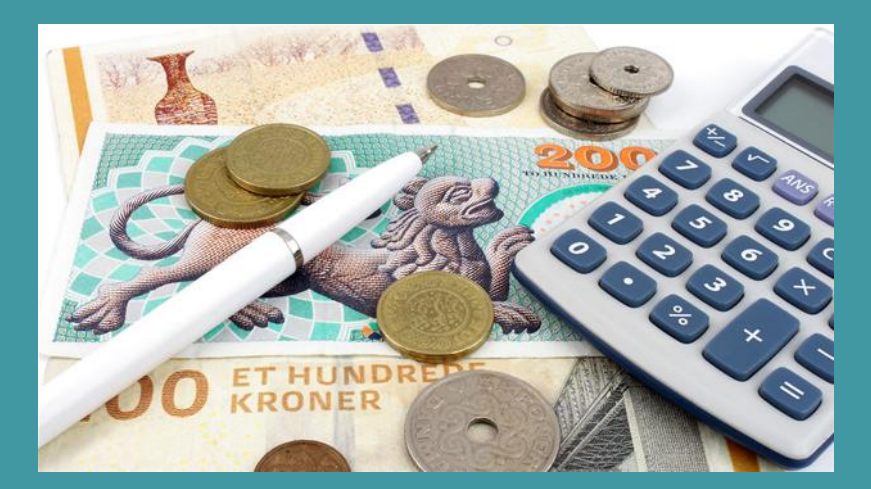

## Kan det blive for dyrt at dyrke (godt) grovfoder, hvis jeg er en god planteavler?

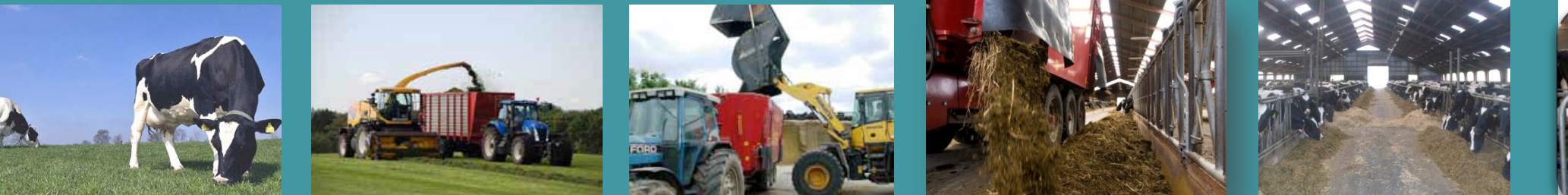

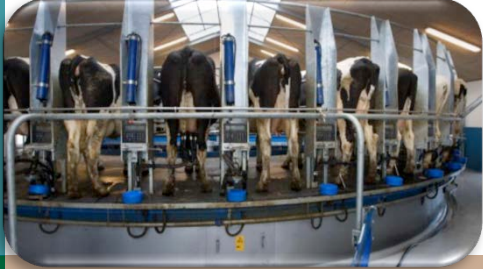

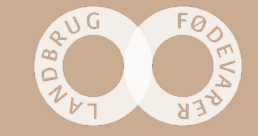

#### Grovfoderbudget, kløvergræsensilage – 200 malkende køer (jersey)

|                                              | Kg ts pr.<br>FEN | NEL 20<br>MJ/kg ts | Maks<br>grovfoder-<br>optagelse, FEN | Areal, ha |
|----------------------------------------------|------------------|--------------------|--------------------------------------|-----------|
| Kløvergræsensilage<br>– middel fordøjelighed | 1,23             | 5,99               | 627.250                              | 85,9      |
| Kløvergræsensilage<br>– høj fordøjelighed    | 1,18             | 6,34               | 769.300                              | 105,4     |
| Forskel                                      |                  |                    | 142.050                              | 19,5      |

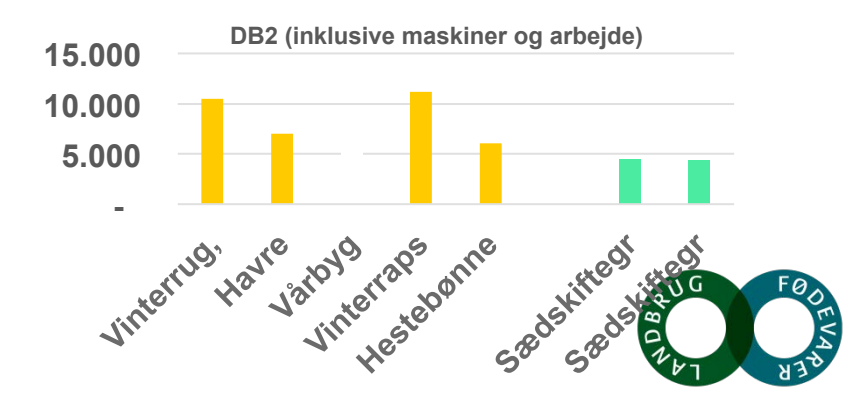

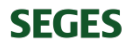

### Foderbudget – 200 malkende (jersey)

| Fodermiddel, malkende         |         | FK kløve  | rgræsens. |
|-------------------------------|---------|-----------|-----------|
|                               |         | Middel    | Høj       |
| Korn/kraftfoder               | Kr./kg  | Кд        | Kg        |
| Havre                         | 2,20    | 153.500   | 91.900    |
| Rug                           | 2,50    | 141.000   | 91.900    |
| Rapskager                     | 5,00    | 106.600   | 63.550    |
| Kraftfoder malkestald         | 4,50    | 93.500    | 86.000    |
|                               |         |           |           |
| Grovfoder                     | Kr./FEN | FEN       | FEN       |
| Afgræsning                    | 1,96    | 154.000   | 155.000   |
| Kl.græsensilage, Middel       | 2,17    | 627.250   |           |
| Kl.græsensilage, Høj          | 2,20    |           | 769.300   |
|                               |         |           |           |
| Foderomkostninger i alt, kron | er      | 3.308.400 | 3.134.668 |

Forskel 173.728 kr.

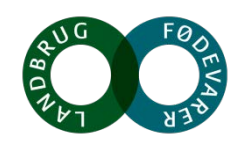

### Næringsstofindhold i foderrationerne, Middel og Høj

|                             | FK kløvergræsensilage |      |  |
|-----------------------------|-----------------------|------|--|
|                             | Middel                | Høj  |  |
| Foderoptagelse, kg ts dag   | 18,0                  | 17,7 |  |
| Energioptagelse, MJ pr. dag | 114                   | 115  |  |
| Energibalance, %            | 101                   | 102  |  |
| Fyldebalance                | 99                    | 99   |  |
| AAT til mælk, g/MJ          | 16,4                  | 16,4 |  |
| Fedtsyrer, g/kg ts          | 31                    | 28   |  |

Der er forudsat samme mælkeydelse

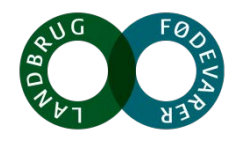

### Udbytter og priser, vinterraps ændret fra 23 til 30 hkg/ha

| Salgsafgrøder                             | Udbytte, hkg/ha |                 | Pris, øre/kg |                 |
|-------------------------------------------|-----------------|-----------------|--------------|-----------------|
|                                           | Kerne           | Halm            | Kerne        | Halm            |
| Vinterrug, hybrid                         | 58              | 38              | 250          | 45              |
| Havre                                     | 50              | 24              | 220          | 45              |
| Vårbyg                                    | 40              | 19              | 250          | 45              |
| Vinterraps                                | 30              | 0               | 700          | 0               |
| Hestebønner                               | 37              | 0               | 295          | 0               |
| Grovfoder                                 | FEN             | /ha             | Øre/FEN      |                 |
|                                           | Slæt            | Afgræs-<br>ning | Slæt         | Afgræs-<br>ning |
| Sædskiftegræs, slæt                       | 7.300           |                 | 152          |                 |
| Sædskiftegræs, slæt<br>og 70 % afgræsning | 2.100           | 3.900           | 156          | 92              |

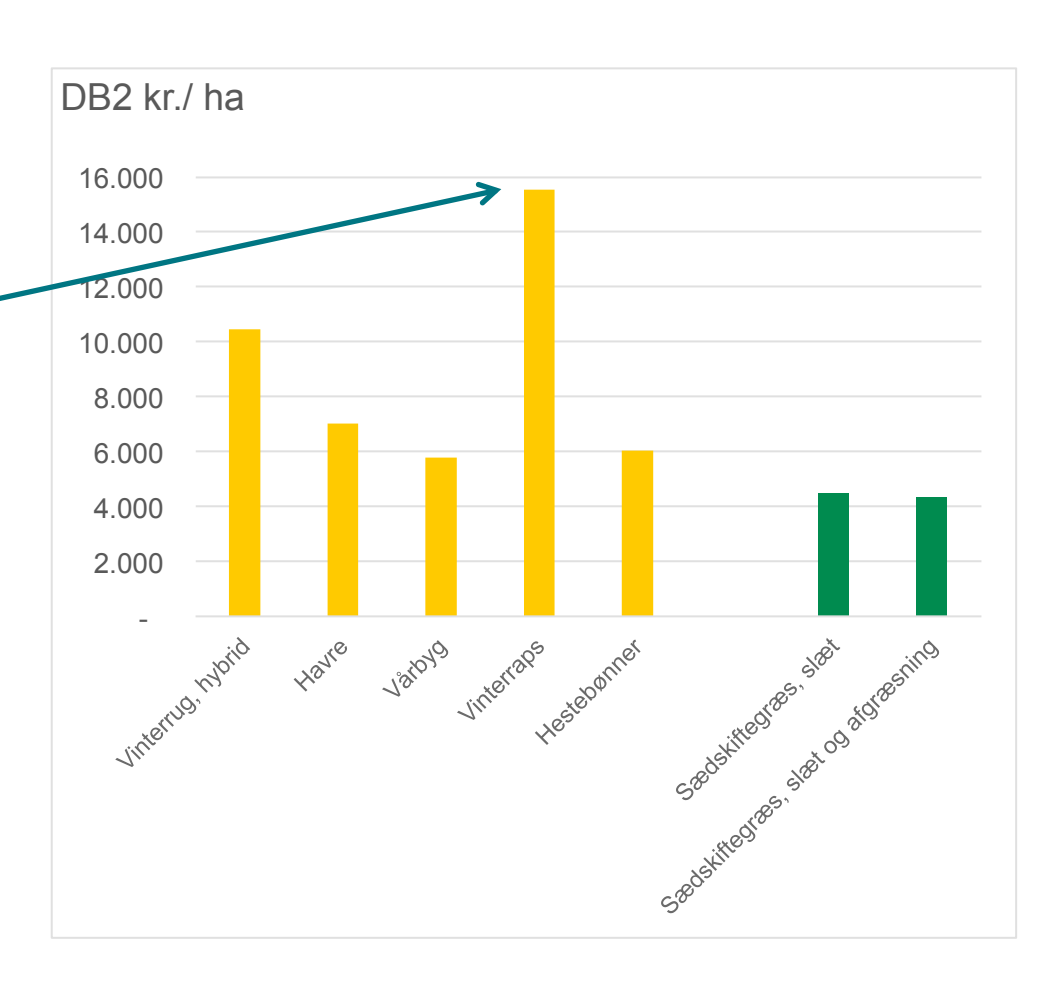

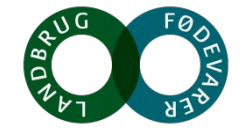

### **Optimeringspris – grovfoder – højere udbytte i vinterraps**

|                                   | FEN/ha |                 | Omkostninger | DB 2<br>Salgs-<br>afgrøder | Optimerings-<br>pris |
|-----------------------------------|--------|-----------------|--------------|----------------------------|----------------------|
|                                   | Slæt   | Afgræs-<br>ning | Øre/FEN      | Øre/FEN                    | Øre/FEN              |
| Sædskiftegræs, slæt               | 7.300  |                 | 102          | 125                        | 227                  |
| Sædskiftegræs, 70 %<br>afgræsning | 2.100  | 3.900           | 56           | 152                        | 208                  |

DB 2 Salgsafgrøder: 9.120 kr. pr. ha

(Gns. af vinterrug, havre, vinterraps (hver 6. år) og hestebønner

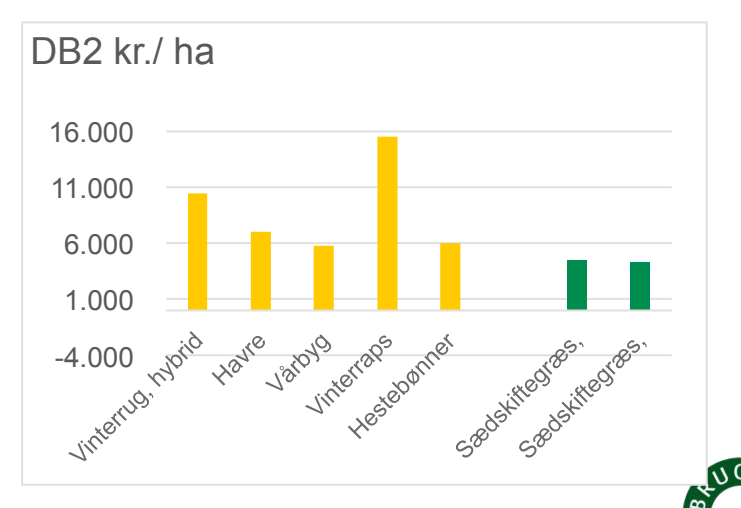

### Foderbudget – 200 malkende (jersey)

| Fodermiddel, malkende                   |         |  | FK kløvergræsens. |           |
|-----------------------------------------|---------|--|-------------------|-----------|
|                                         |         |  | Middel            | Høj       |
| Korn/kraftfoder                         | Kr./kg  |  | Kg                | Kg        |
| Havre                                   | 2,20    |  | 153.500           | 91.900    |
| Rug                                     | 2,50    |  | 141.000           | 91.900    |
| Rapskager                               | 5,00    |  | 106.600           | 63.550    |
| Kraftfoder malkestald                   | 4,50    |  | 93.500            | 86.000    |
|                                         |         |  |                   |           |
| Grovfoder (højere udbytte i vinterraps) | Kr./FEN |  | FEN               | FEN       |
| Afgræsning                              | 2,08    |  | 154.000           | 155.000   |
| Kl.græsensilage, Middel                 | 2,27    |  | 627.250           |           |
| Kl.græsensilage, Høj                    | 2,30    |  |                   | 769.300   |
|                                         |         |  |                   |           |
| Foderomkostninger i alt, kroner         |         |  | 3.389.545         | 3.230.085 |

Forskel 159.460 kr. (reduceret med 14.268 kr.)

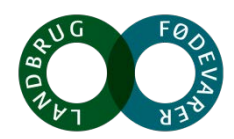

### Foreløbig konklusion – samspil mellem mark og stald

• Stalden kvitterer for godt grovfoder

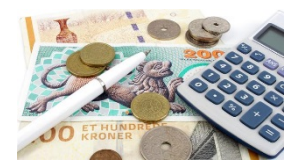

- Anvend <u>optimeringspris</u> til at vurdere om det kan betale sig at dyrke grovfoder
- Udnyt dine produktionsdata til at beregne din optimeringspris

- Ved aftale om dyrkning af grovfoder:
  - Optimeringsprisen kan ikke stå alene!
  - Husk at indregne sidegevinsterne!

Det vil Sven Hermansen fortælle mere om

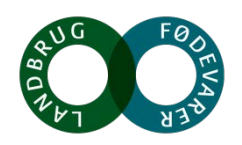

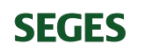

### **Optimeringspris - grovfoder**

|                                   | FEN/ha |                 | Omkostninger | DB 2<br>Salgs-<br>afgrøder | Optimerings-<br>pris |
|-----------------------------------|--------|-----------------|--------------|----------------------------|----------------------|
|                                   | Slæt   | Afgræs-<br>ning | Øre/FEN      | Øre/FEN                    | Øre/FEN              |
| Sædskiftegræs, slæt               | 7.300  |                 | 102          | 115                        | 217                  |
| Sædskiftegræs, 70 %<br>afgræsning | 2.100  | 3.900           | 56           | 140                        | 196                  |

#### **DB 2 Salgsafgrøder: 8.393 kr. pr. ha** (Gns. af vinterrug, havre, vinterraps (hver 6. år) og hestebønner

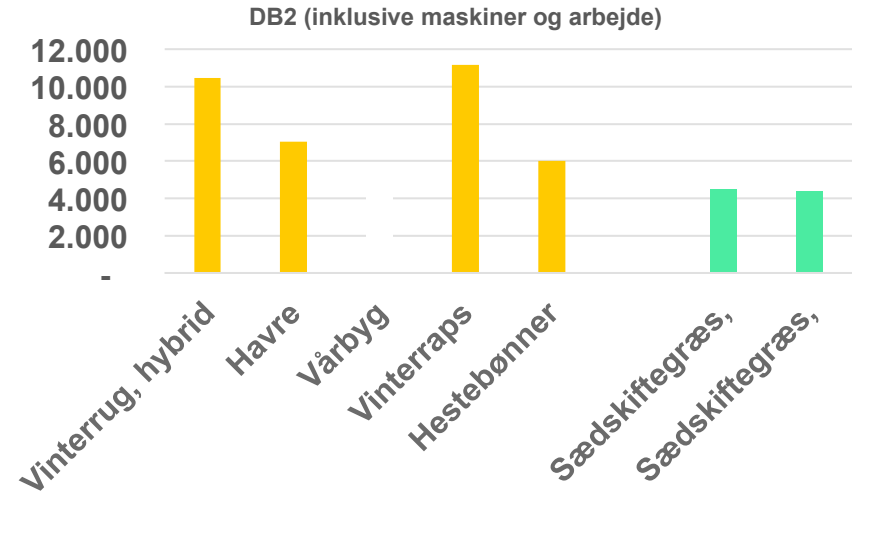

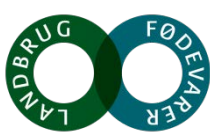

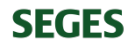

#### Økologiske køer, ydelse

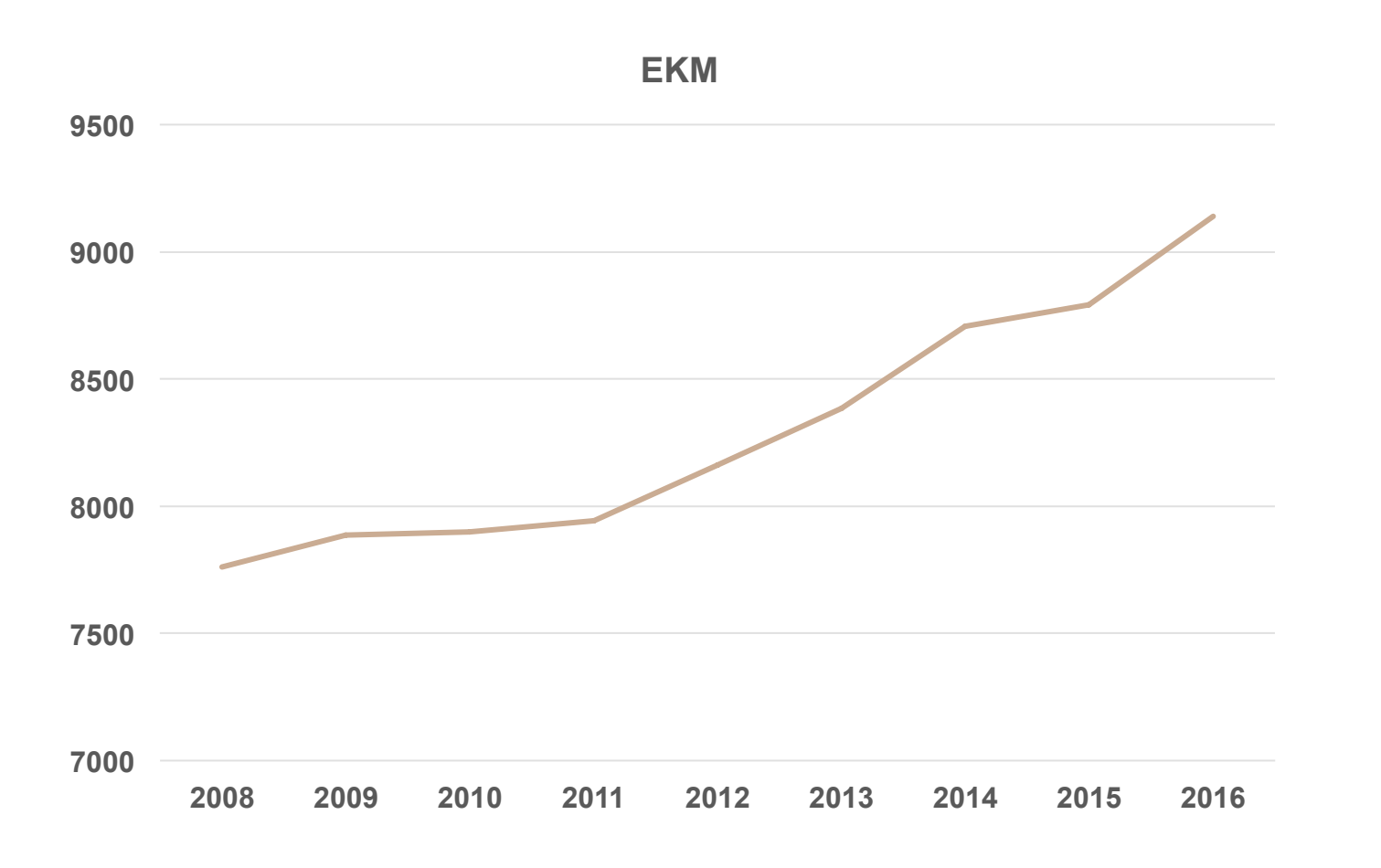

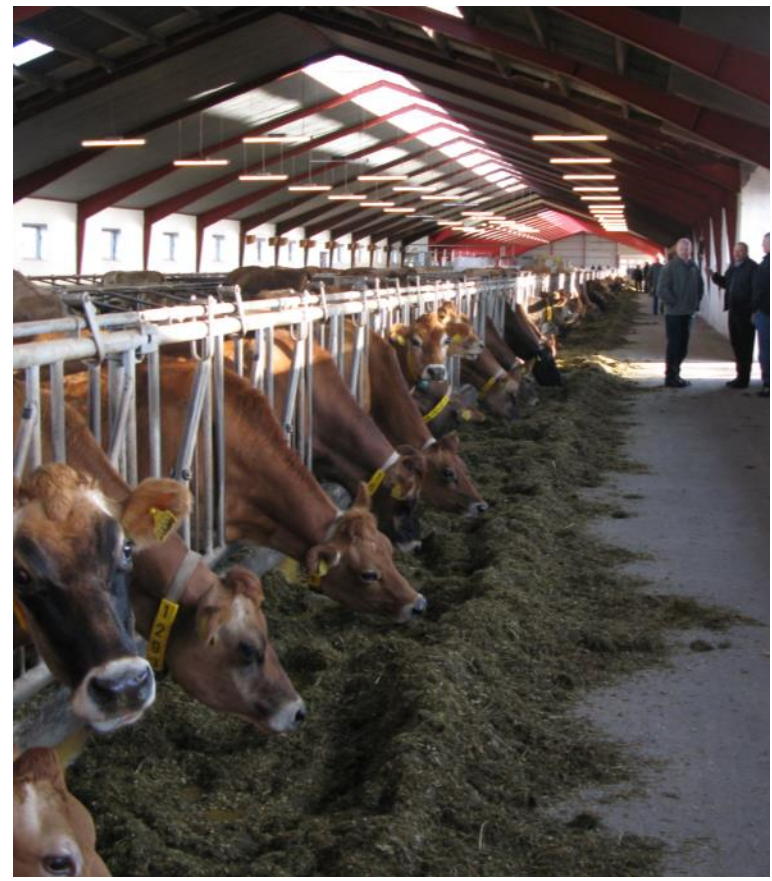

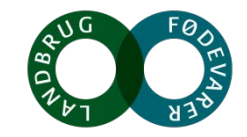

https://www.statistikbanken.dk/statbank5a/default.asp?w=1920

### Økologisk mælkeproduktion

Dyreenheder og areal

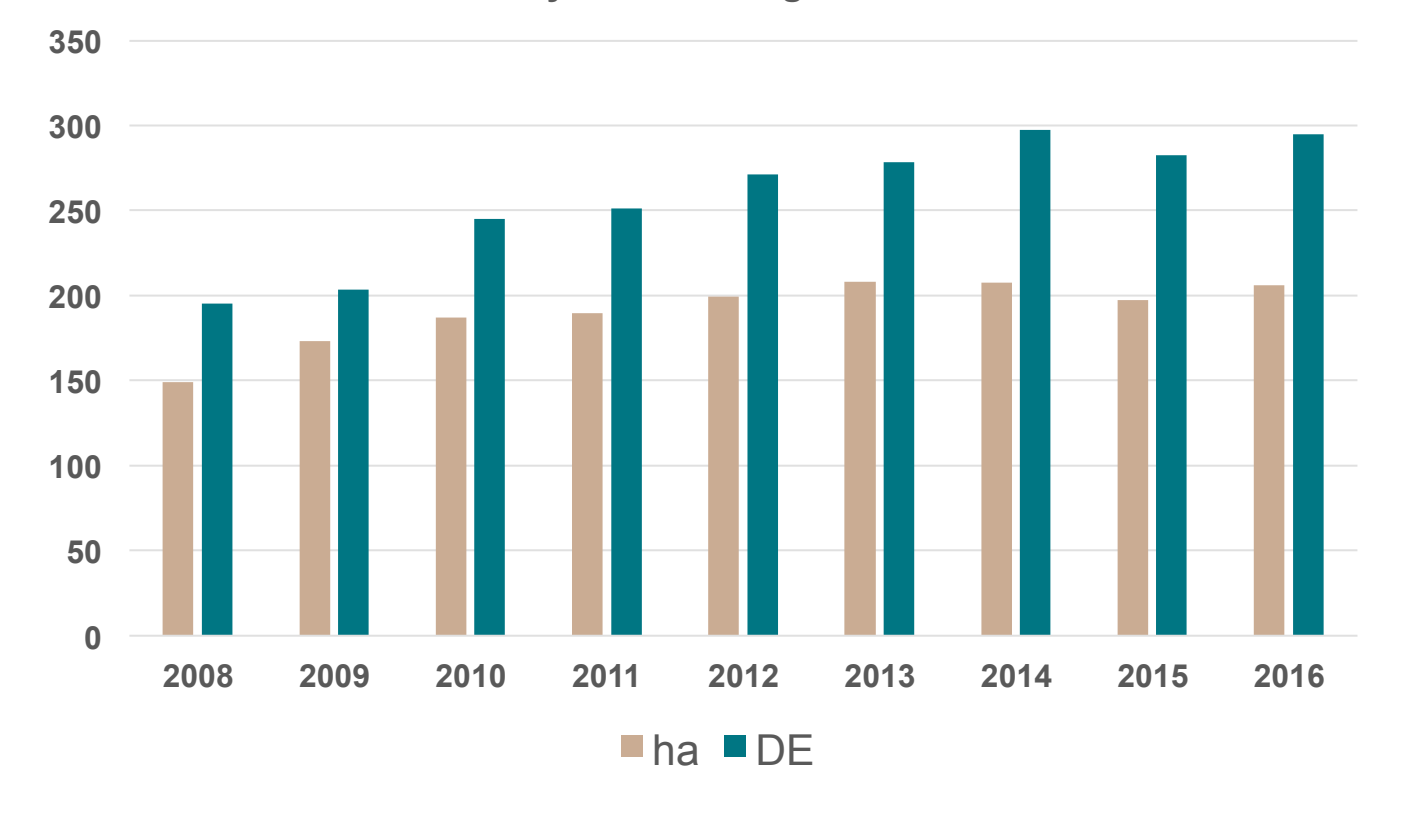

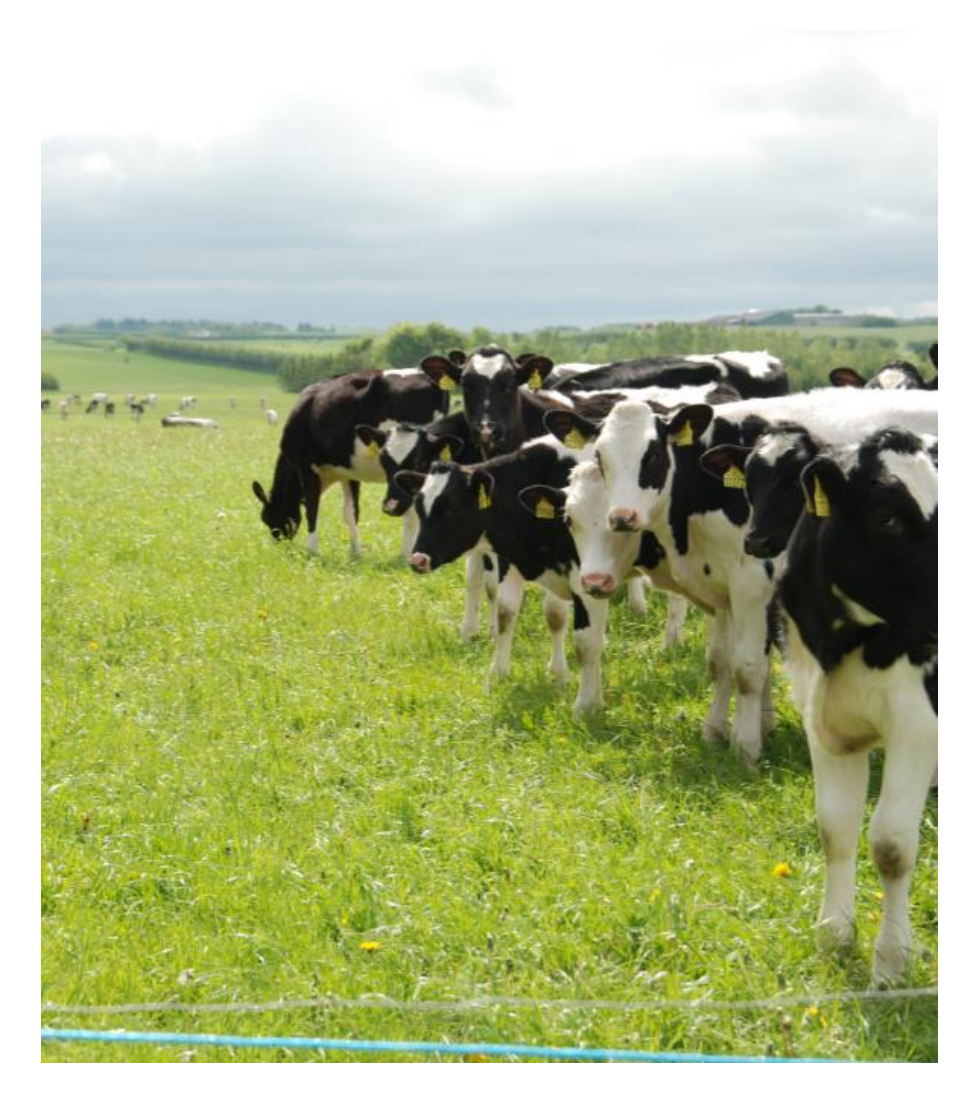

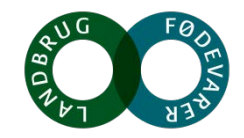

https://www.statistikbanken.dk/statbank5a/default.asp?w=1920

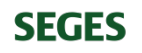

#### Økologisk mælkeproduktion, harmoni

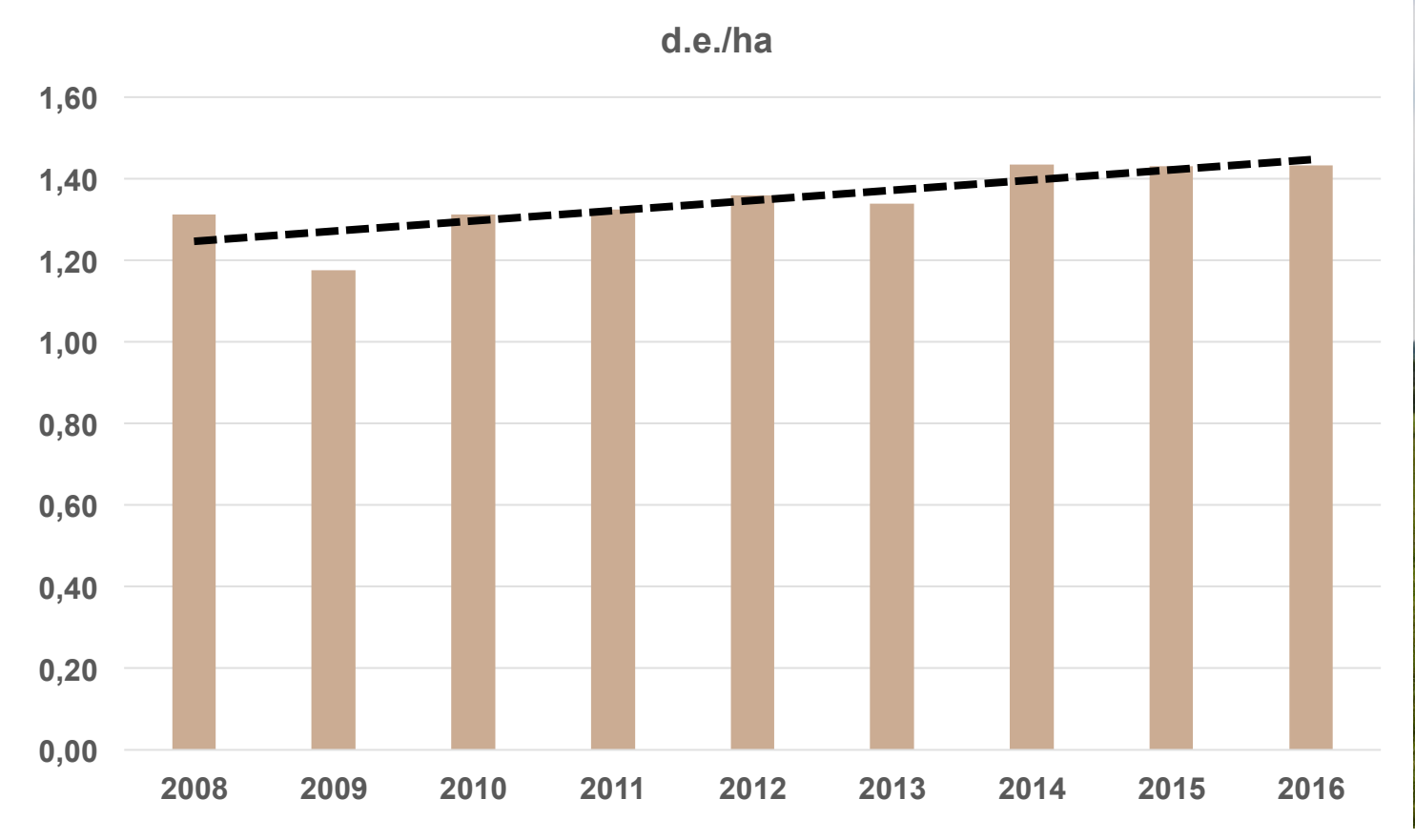

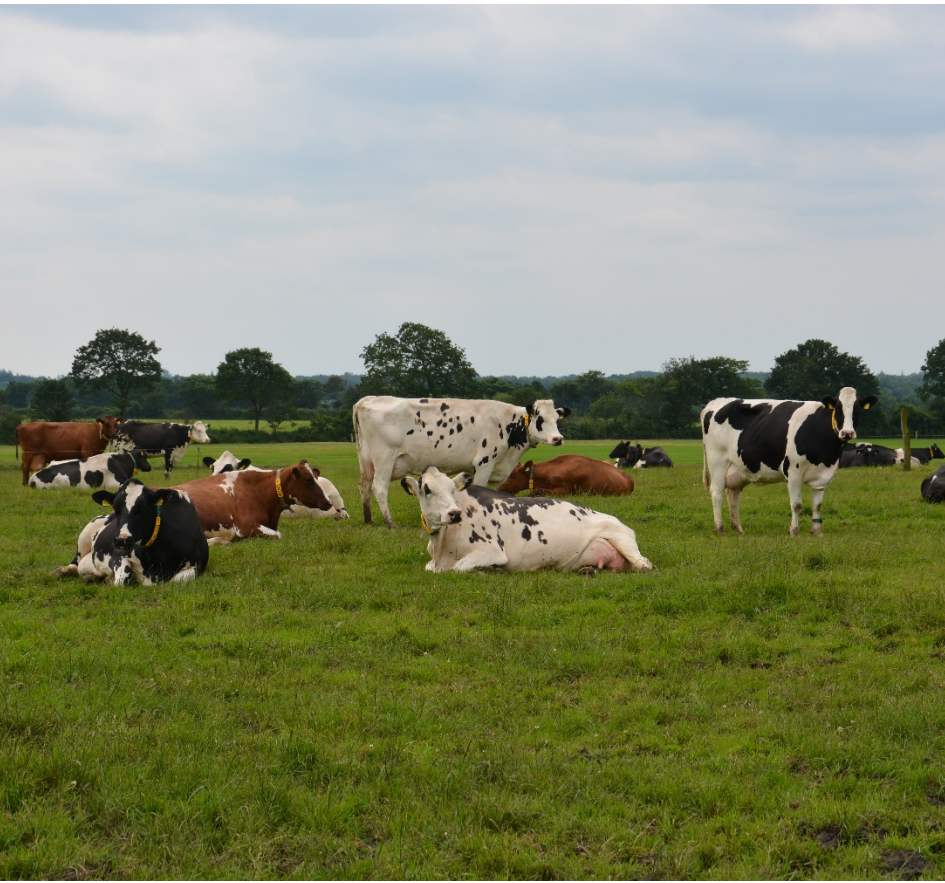

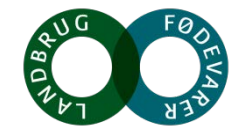

https://www.statistikbanken.dk/statbank5a/default.asp?w=1920

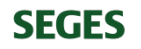

### Kr. 2,17 pr. FEN kløvergræsensilage!!!

- **Bruttopris** alle omkostninger afholdt af sælger
- Husk at FTO ikke værdisætter husdyrgødning
- FTO 2018 priser
- Værdi af 20% kløvergræs i planteavlssædskiftet
- Stærkere efterafgrøder
- Bedre frugtbarhed
- Mindre rodukrudt

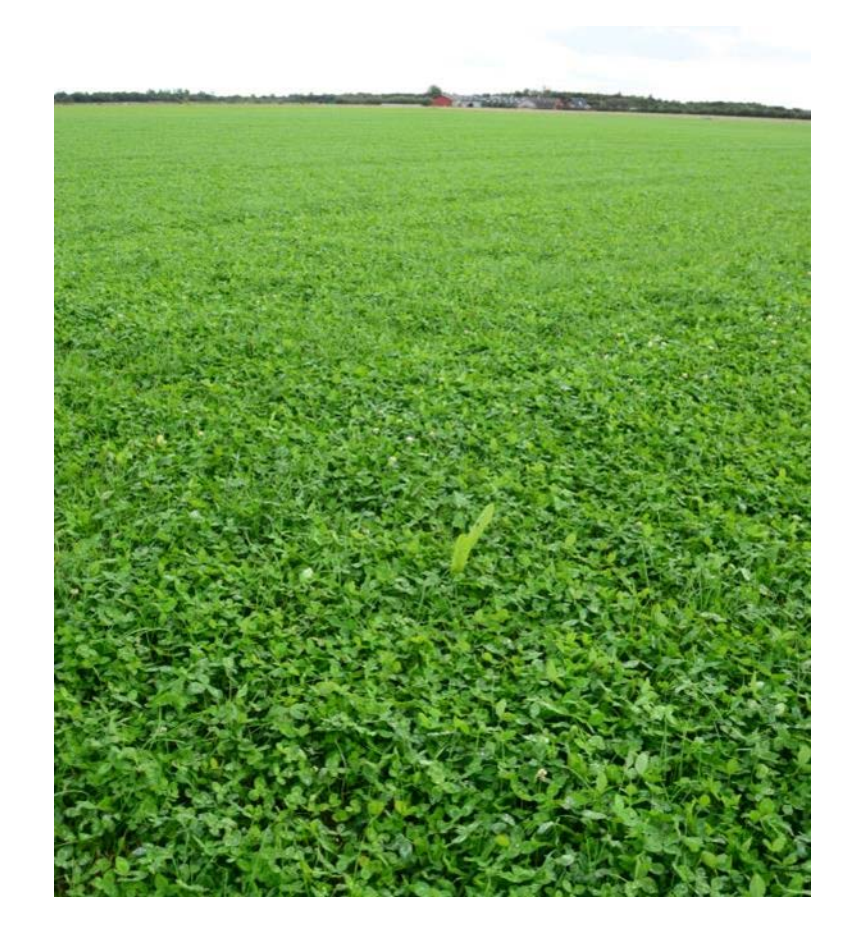

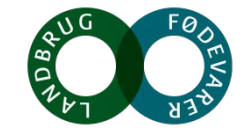

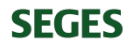

### Kr. 2,17 pr. FEN kløvergræs s. fra planteavler til mælkeproducent

| Kløvergræs | 7300 FEN     | 20%        |           | Kr./FEN |
|------------|--------------|------------|-----------|---------|
| Omkostning | 1,02 kr./FEN |            |           | 1,02    |
|            |              |            |           |         |
| Udbytte    | 80% af ha    | 900 kr./ha | 3.600 kr. | 0,49    |
|            |              |            |           |         |

## 2015 planteavlspriser: Minus 2.000 kr./ha = 0,27 kr./FEN

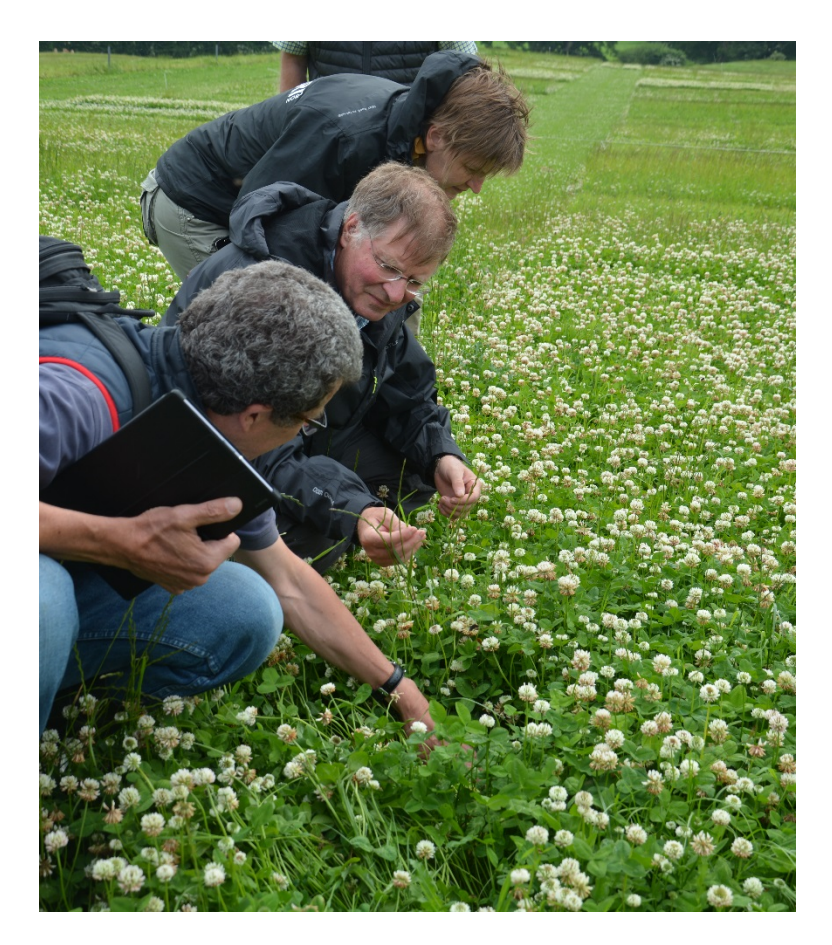

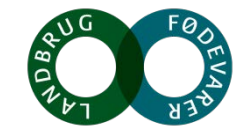

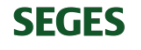

### Aftaler hænges op på foderkornsprisen

Mange regnemodeller!

Men det skal være <u>enkelt</u> og <u>gennemskueligt</u>

For begge parter!

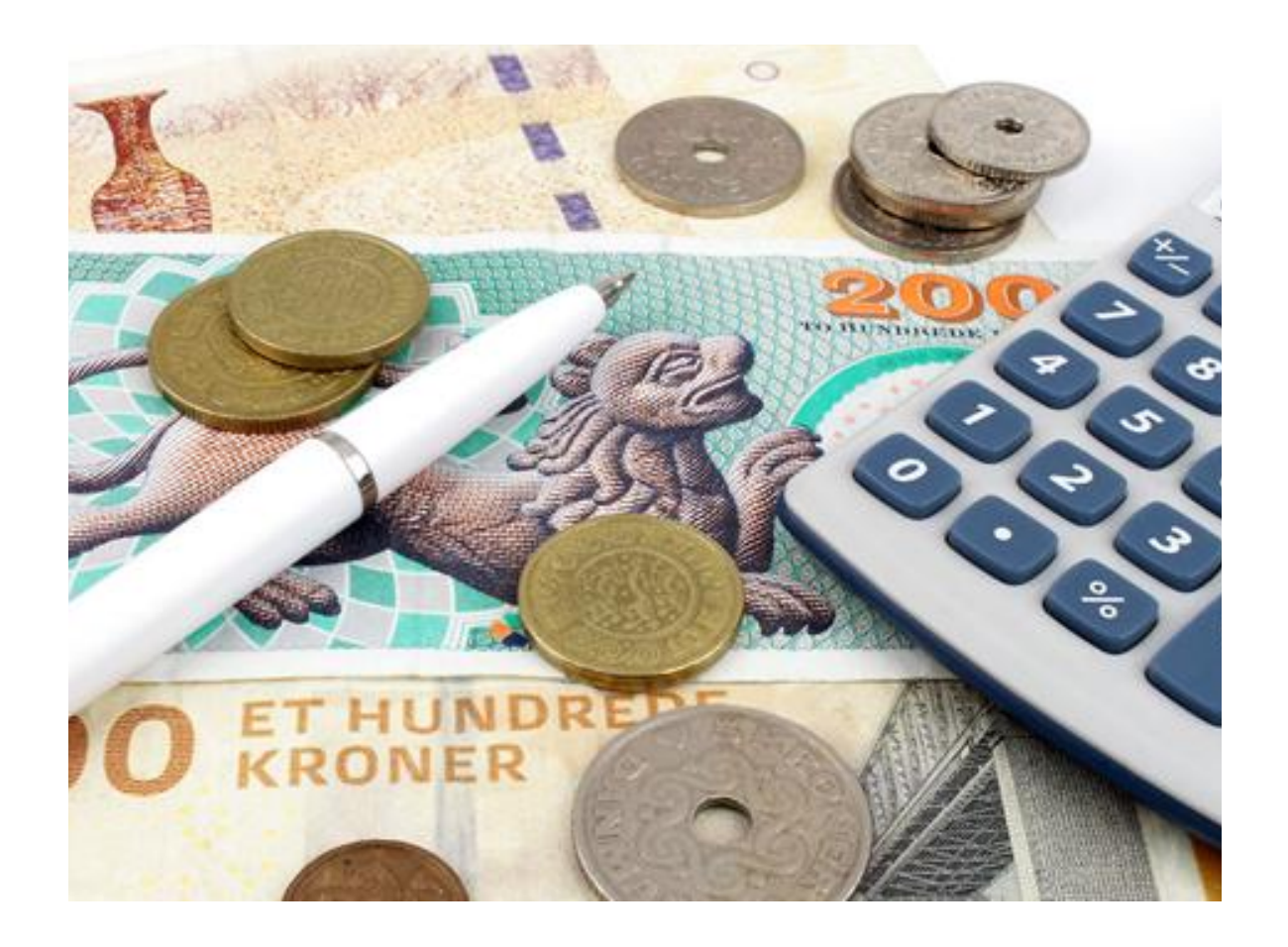

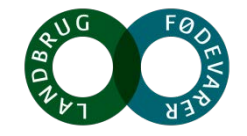

### Program – Den økonomisk robuste kvægbedrift

#### Velkomst

v/ mødeleder Arne Munk, SEGES

#### Hvad forstås ved en økonomisk robust bedrift

v/ William Schaar Andersen, SEGES

#### Hvad gør jeg for at gøre min bedrift mere økonomisk robust

v/ Kurt Andresen, Bylderup Bov

#### Mere robuste bedrifter ved nabosamarbejde – fordele og ulemper

v/ Keld Dieckmann, Landbo Limfjord

#### Den robuste bedrift - samspillet mellem mark og stald

v/ Arne Munk og Sven Hermansen, SEGES

# Spørgsmål

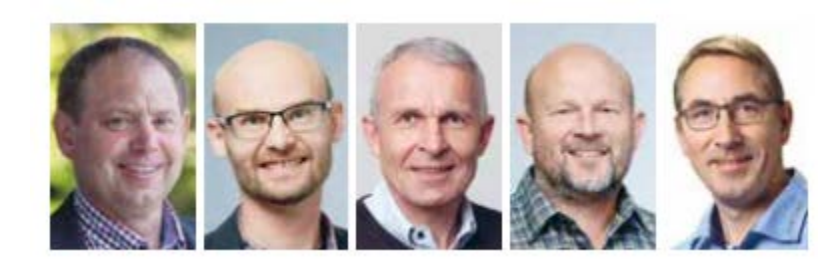

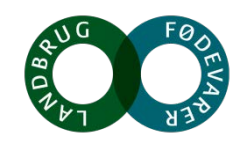

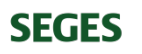